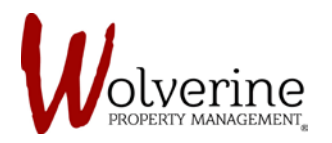

## **TENANT PORTAL**

## INVITATION EMAIL

You will receive an email from the portal that looks like the captured image below, once your LEASE APPLICATION has been APPROVED.

IMPORTANT: Your guarantor will also receive a separate email.

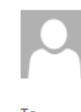

Wed 6/14/2017 9:58 AM MainCline Resident Portal <no-reply@mainclineres.com> Visit our new site

f Click here to download pictures. To help protect your privacy, Outlook prevented automatic download of some pictures in this message.

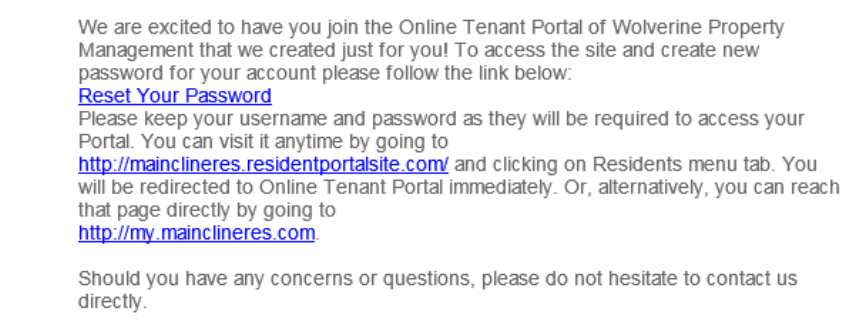

Sincerely,

You can click on any of the blue links and it will take you back to the PROSPECT PORTAL.

Once you sign in you will see an image that looks like the one below, notifying you that there is a lease agreement waiting for you and your guarantor to sign in the new TENANT PORTAL.

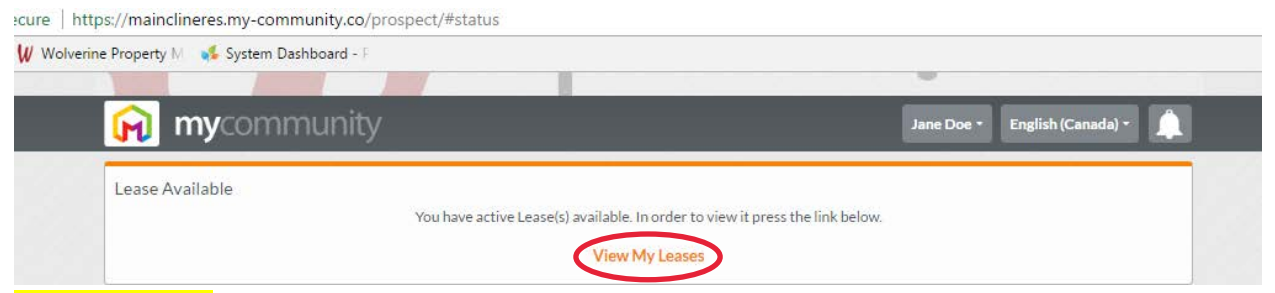

**IMPORTANT:** Your username will be the same. So will your password, unless you changed the password after clicking the link from the invitation email.